## NOTICE Dépôt de candidature de M2 alternant Via AcloE (1<sup>er</sup> et 2<sup>nd</sup> degrés)

## I. Créer un compte et renseigner le formulaire d'inscription :

- 1. Se connecter à AcloE via le lien indiqué sur le site du Rectorat de Lille, rubrique « l'Académie recrute » ou directement à cette adresse : <u>https://eduline.ac-lille.fr/acloe/do/candidat</u>
- 2. Sur la page « ACCUEIL », au niveau du bandeau « VOUS SOUHAITEZ VOUS INSCRIRE », cliquez sur « Continuer » :

| ACCUEIL AIDE <ul> <li>Veuillez vous identifier pour accéde</li> </ul>                                                                                                    | à votre compte                                                                                                    | Aclo                                                                                                    |
|----------------------------------------------------------------------------------------------------|----------------------------------------------------------------------------------------------------|----------------------------------------------------------------------------------------------------|
|                                                                                                    | ACCUEIL                                                                                                    |                                                                                                    |
| CACAGE AND A CONTRACT OF A CONTRACT OF A CON | Bienvenue sur le site de recrutement de l'Académie de Lille.<br>Ce site vous permet de déposer votre candidature.<br>Nous vous informons que toute candidature incomplète ne sera pas traitée. Selon le type de<br>candidature, nous vous invitons à préparer au préalable les documents demandés au format pdf.<br>Le format du nom du document pdf ne doit pas comporter de caractères spéciaux ("espace".,;/*<br>etc)<br>Avant de procéder à votre inscription, nous vous invitons à découvrir l'ensemble des postes<br>proposés au sein de l'académie de Lille sur la page l'académie recrute du site académique:<br>L'Académie recrute | VOUS SOUHAITEZ VOUS INSCRIRE<br>Continuer<br>VOUS ÊTES DÉJĂ INSCRIT<br>Identification<br>'Identifiant :<br>''Identifiant :<br>''Votre mot de passe :<br>CONNECTER<br>Mot de passe perdu |

- 3. Complétez le formulaire d'inscription et cliquez sur « VALIDER ».
- 4. Un message est envoyé sur la boite mél renseignée pour valider la création de votre compte AcloE. <u>Attention</u>: ce message peut éventuellement se trouver dans votre dossier « spam/indésirable ».
- **5.** Ouvrez ce message et cliquez sur le lien pour accéder une première fois à votre espace candidat AcloE.
- **6.** Pour vous reconnecter, utilisez la fenêtre « VOUS ETES DEJA INSCRIT » sur la droite du panneau d'accueil :

| ACCUEIL AIDE <ul> <li>Veuillez vous identifier pour accéde</li> </ul>                                                                                                    | à votre compte                                                                                                    | Aclo                                      |
|----------------------------------------------------------------------------------------------------|----------------------------------------------------------------------------------------------------|-------------------------------------------|
|                                                                                                    | ACCUEIL                                                                                                    |                                           |
| CONTRACTOR OF CONTRACTOR OF CO | Bienvenue sur le site de recrutement de l'Académie de Lille.<br>Ce site vous permet de déposer votre candidature.<br>Nous vous informons que toute candidature incomplète ne sera pas traitée. Selon le type de<br>candidature, nous vous invitons à préparer au préalable les documents demandés au format pdf.<br>Le format du nom du document pdf ne doit pas comporter de caractères spéciaux ("espace";/*<br>etc)<br>Avant de procéder à votre inscription, nous vous invitons à découvrir l'ensemble des postes<br>proposés au sein de l'académie de Lille sur la page l'académie recrute du site académique:<br>L'Académie recrute | VOUS SOUHAITEZ VOUS INSCRIRE<br>Continuer |

# II. Renseigner un diplôme :

- 7. Renseignez votre diplôme. Dans la rubrique « MES DIPLOMES », cliquez sur « AJOUTER UN DIPLOME ».
- 8. Renseigner les informations relatives à votre diplôme.
- **9.** ATTENTION ! Dans le champ « TYPE DE DIPLÔME », renseignez impérativement « LICENCE » et pensez à télécharger une copie de votre diplôme.

### III. <u>Déposer une candidature :</u>

- 10. Dans la rubrique « MES CANDIDATURES », cliquez sur « Ajouter une candidature ».
- 11. Dans le champ « TYPE DE CANDIDATURE », sélectionnez AU CHOIX :
- « M2 Alternance Master MEEF 1<sup>er</sup> degré Nord »

<u>0U</u>

- « M2 Alternance Master MEEF 1<sup>er</sup> degré Pas-de-Calais »

<u>0U</u>

- « M2 Alternance Master MEEF 2<sup>nd</sup> degré LILLE »
- **12.** puis dans le champ « DISCIPLINE », sélectionnez <u>AU CHOIX en fonction du type de</u> <u>candidature</u> :
- « M2 Discipline Apprentissage 1<sup>er</sup> degré Nord »

<u>0U</u>

- « M2 Discipline Apprentissage 1<sup>er</sup> degré Pas-de-Calais »

<u>0U</u>

- La discipline de votre choix dans le menu déroulant

#### 13. VALIDEZ

14. Puis lorsque cette page s'affiche, cliquez sur « compléter » (cf. encadré rouge)

| AIDE                                                                                             | INFORMATIONS CONCERNANT VOTRE CANDIDATURE                                                                                                    |  |
|--------------------------------------------------------------------------------------------------|----------------------------------------------------------------------------------------------------|--|
| Veici le détail de votre candidature.<br>Cliquez sur le bouton 🕼 pour compléter votre candidatur | Votre candidature n'est pas complète et ne poura être traitée par notre service. Veuillez vérifier les points suivants : Veuillez indiquer un type d'enseignement Veuillez indiquer vote université d'inscription Veuillez indiquer vote université d'inscription Veuillez indiquer vote université d'inscription Veuillez indiquer vote université d'inscription |  |
|                                                                                                  | Veuille z indique vide niveau d'inscription Veuille z indique rue zone Veuille z indique rue zone Veuille z indique rue quotité                                                                                                    |  |

- **15.** Complétez le formulaire : sélectionnez « TEMPS PLEIN ». <u>Précision</u> : le M2 Alternant équivaut à un tiers temps (une à deux journées par semaine en fonction de l'organisation).
- **16.** Dans la sous-rubrique « TYPE D'ENSEIGNEMENTS SOUHAITÉS », renseignez <u>AU CHOIX en</u> <u>fonction du type de candidature</u> :

- « M2 - TYPE Ens Alternance – 2<sup>nd</sup> Lille » dans les champs « Choix 1 et 2 »

<u>0U</u>

« M2 - TYPE Ens Alternance – 1<sup>er</sup> degré Nord » dans les champs « Choix 1 et 2 »

<u>0U</u>

- « M2 TYPE Ens Alternance 1er degré Pas-de-Calais » dans les champs « Choix 1 et 2 »
- **17.** Dans la sous-rubrique « Vous êtes boursier pour l'année 2021-2022 », saisissez « oui » ou « non » en fonction de votre situation.
- **18.** Dans la sous-rubrique « Vous avez demandé une bourse pour l'année 2022 2023 », saisissez « oui » ou « non » en fonction de votre situation.
- **19.** Dans la sous-rubrique « Zones géographiques souhaitées », effectuez vos vœux par ordre de préférence.
- **20.** Dans la sous-rubrique « Inscription universitaire pour l'année 2022 », sélectionnez votre INSPE de rattachement dans le champ « université ».
- 21. Dans le champ « la composante vous êtes inscrit », tapez « MEEF 1<sup>er</sup> degré » ou « MEEF 2<sup>nd</sup> degré ».
- 22. Dans la rubrique « niveau d'inscription » Sélectionnez « M1 ».
- 23. Dans le champ « Formation », sélectionnez AU CHOIX en fonction du type de candidature :
- « INSPE 1<sup>er</sup> degré » pour le 1<sup>er</sup> degré

<u>0U</u>

- « INSPE + discipline de votre choix » pour le second degré
- 24. Tapez votre « Ine » (Identifiant national étudiant).
- 25. VALIDEZ.
- **26.** Une fois votre candidature déposée, un message de confirmation apparaît comme suit **(cf. encadré rouge)** :

| MA CANDIDATURE M2 APPRENTISSAGE ND - M2 DISCIPLINE - APPRENTISSAGE ND |                                                                         |  |  |
|-----------------------------------------------------------------------|-------------------------------------------------------------------------|--|--|
|                                                                       | 🗧 Retour 🛛 🗷 Modifier                                                   |  |  |
| AIDE                                                                  | INFORMATIONS CONCERNANT VOTRE CANDIDATURE                               |  |  |
| Voici le détail de votre candidature.<br>Modifier votre candidature   | Votre candidature est complète et pourra être étudiée par nos services. |  |  |

**27. ATTENTION !!** Afin que nous puissions étudier votre candidature, il est **IMPERATIF** de télécharger toutes les pièces jointes listées dans l'espace prévu à cet effet **(cf. encadré rouge)**.

| MON TABLEAU DE BORD MES CANDIDATU                                   | JRES MES DIPLÔMES MAXIME FLANDIN TEST 💿 AIDE 💿 DÉCONNECTER                   | Aclo |
|---------------------------------------------------------------------|------------------------------------------------------------------------------|------|
| La candidature M2 Apprentissage ND - M2 Discipline - Appre          | entissage ND a été modifiée                                                  |      |
|                                                                     | MA CANDIDATURE M2 APPRENTISSAGE ND - M2 DISCIPLINE - APPRENTISSAGE ND        |      |
|                                                                     | < Retour 📝 Modifier                                                          |      |
| AIDE                                                                | INFORMATIONS CONCERNANT VOTRE CANDIDATURE                                    |      |
| Voici le détail de votre candidature.<br>Modifier votre candidature | Votre candidature est complète et pourra être étudiée par nos services.      |      |
| Cliquez sur le bouton 🗹 pour modifier votre candidature.            | Quotités souhaitées 1. Temps plein                                           |      |
|                                                                     | Zones géographiques souhaitées                                               |      |
|                                                                     | 1. CAMBRESIS - BASSIN 9<br>2. DOUAIS - BASSIN 6                              |      |
|                                                                     | Types d'enseignements souhaités 1. M2 - Type Enseignement Apprentissage - ND |      |
|                                                                     | Inscription universitaire                                                    |      |
|                                                                     | Université : CERGY PONTOISE                                                  |      |
|                                                                     | Composante : MEEF                                                            |      |
|                                                                     |                                                                              |      |
|                                                                     | Ine : 2068113589L                                                            |      |
|                                                                     | Pièces jointes                                                               |      |
|                                                                     | Pièce d'identité : 🖕 Ajouter                                                 |      |
|                                                                     | * Pièces jointes obligatoires                                                |      |

**28.** Si vous souhaitez modifier votre candidature sur AcloE après l'avoir validée, vous pouvez le faire en vous rendant dans la rubrique « MES CANDIDATURES », puis en cliquant sur « afficher », puis « modifier » (cf. les 2 encadrés rouges ci-dessous) :

| MON TABLEAU DE BORD MES CANDIDATURES                                                                                                    | MES DIPLÓMES MAXIME FLANDIN TEST   AIDE   AIDE   DÉCONNECTER  ACL                                                                                                    | 0 |  |  |
|----------------------------------------------------------------------------------------------------|----------------------------------------------------------------------------------------------------|---|--|--|
|                                                                                                    | MES CANDIDATURES                                                                                                    |   |  |  |
| of Ajouter une candidature                                                                                                    |                                                                                                    |   |  |  |
| AIDE                                                                                                    | M2 APPRENTISSAGE ND - M2 DISCIPLINE - APPRENTISSAGE ND                                                                                                    |   |  |  |
| Voici la liste de vos candidatures<br>Ajouter une candidature<br>Cliquez sur le bouton 🏶 pour ajouter une candidature.<br>Des informations compérentaires (pièces jointes, informations)<br>perment wine site demandées aux concretéet evice candidature | Vous avez candidaté pour la discipline M2 Discipline - Apprentissage ND<br>Vôtre candidature a été prise en compte par nos services. Votre candidature est valable jusqu'au 31/05/2821 |   |  |  |
| Supprimer une candidature<br>Cliquez sur le bouton 🗎 pour supprimer une candidature.                                                                                                    |                                                                                                    |   |  |  |
| Modifier une candidature<br>Cliquez sur le bouton 🗟 pour afficher et modifier une candidature.                                                                                                    |                                                                                                    |   |  |  |

|                                                                     | MA CANDIDATURE M2 APPRENTISSAGE ND - M2 DISCIPLINE - APPRENTISSAGE ND   |  |  |
|---------------------------------------------------------------------|-------------------------------------------------------------------------|--|--|
| <table-cell></table-cell>                                           |                                                                         |  |  |
| AIDE                                                                | INFORMATIONS CONCERNANT VOTRE CANDIDATURE                               |  |  |
| Voici le détail de votre candidature.<br>Modifier votre candidature | Votre candidature est complète et pourza être étudiée par nos services. |  |  |
| Cliquez sur le bouton 🗹 pour modifier votre candidature.            | Quotités souhaitées                                                     |  |  |
|                                                                     | 1. Temps plein                                                          |  |  |
|                                                                     | Zones géographiques souhaitées                                          |  |  |
|                                                                     | 1. CAMBRESIS - BASSIN 9                                                 |  |  |
|                                                                     | Types d'enseignements souhaités                                         |  |  |
|                                                                     | 1. M2 - Type Enseignement Apprentissage - ND                            |  |  |
|                                                                     | Inscription universitaire                                               |  |  |
|                                                                     | Université : PARIS 10 (PARIS OUEST NANTERRE)                            |  |  |
|                                                                     | Composante : x                                                          |  |  |
|                                                                     | Formation : LANGUES ETRANGERES APPLIQUEES                               |  |  |
|                                                                     |                                                                         |  |  |
|                                                                     | Pièces jointes                                                          |  |  |
|                                                                     | Pièce d'Identité : 👙 Ajouter                                            |  |  |
|                                                                     | 7 Diène initiae obligatione                                             |  |  |
|                                                                     | Lieces Ionites oniderones                                               |  |  |

# IV. Contacts :

Pour demander des précisions quant au fonctionnement de la plateforme AcloE, vous pouvez écrire à cette adresse : <u>ce.acloerecrutement@ac-lille.fr</u>

Pour demander des précisions quant à la campagne de recrutement du 1<sup>er</sup> degré Nord, vous pouvez écrire à cette adresse : <u>dsden59.dpep-bgr@ac-lille.fr</u>

Pour demander des précisions quant à la campagne de recrutement du 1<sup>er</sup> degré Pas-de-Calais, vous pouvez écrire à cette adresse : <u>ce.i62dp-a1@ac-lille.fr</u>

Pour demander des précisions quant à la campagne de recrutement du 2<sup>nd</sup> degré, vous pouvez écrire à cette adresse : <u>dpe-recrutement@ac-lille.fr</u>